## **Email Payment Receipts with CRM**

Last Modified on 10/09/2024 11:29 am CDT

Email payment receipts to Customers through Agvance CRM by selecting the *Email This* option on the *Payment on Account* window.

In Accounting, choose the Add a Payment on Account icon or go to Accounting / A/R / Payments and select Add.

Choose a Customer and Select. Complete the payment details on the Payment on Accounts window.

To email a receipt, select the *Email This* option located in the lower left of the screen. Choose **Show Email Addresses** to review the email address on file. To provide the Customer with a printed receipt in addition to the email, select the option *Print on Save*.

Upon selecting **Save**, the receipt is emailed to the Customer.

Note: The Email This option is only available for Customers set up to receive CRM documents.

| 🔡 Payment on Accounts       |                  |                 |            |        |                                  |                       |         |                 |                     |                                                                                                    |                           |            |             |               | ×      |              |  |
|-----------------------------|------------------|-----------------|------------|--------|----------------------------------|-----------------------|---------|-----------------|---------------------|----------------------------------------------------------------------------------------------------|---------------------------|------------|-------------|---------------|--------|--------------|--|
|                             |                  | Date            | 03/12/2    | 2024   | 4                                | Payment Number 120339 |         |                 |                     |                                                                                                    |                           |            |             |               |        |              |  |
| <customer id=""></customer> |                  |                 | AndBa      |        |                                  | Barry Anderso         |         | Poforo          |                     |                                                                                                    |                           | 14650 D5   | U/A         | Cash          | Budget |              |  |
| Payment Amount              |                  |                 | 3625.00    |        | 00                               | Regular               |         | ~               | After               |                                                                                                    | 302                       | 0.00       | 14659.25    |               | 141.50 | 0.00         |  |
|                             |                  | 0.00            |            |        | - Vogular                        |                       |         | Aner 0.00 14035 |                     |                                                                                                    |                           |            |             | 0.00          | 0.00   |              |  |
| Surcharge Amount            |                  | 0.00            |            | 00     | Description                      |                       |         |                 |                     |                                                                                                    |                           |            |             |               |        |              |  |
| Payment Collected           |                  |                 | 3625.00    |        | 00                               |                       |         |                 | Clear Locks         |                                                                                                    |                           |            |             |               |        | ~            |  |
| Discount Amount             |                  |                 |            |        | <disc acct=""> 4100000-00</disc> |                       | 00-00   |                 |                     |                                                                                                    |                           |            |             |               | $\sim$ |              |  |
| Total Credit                |                  |                 | 3625.00 Co |        | Control #                        |                       |         |                 |                     |                                                                                                    | Sort Invoices by Standard |            |             |               |        |              |  |
| Total Orodit                |                  |                 | 1          | 0020.0 |                                  | control#              | 1       |                 |                     |                                                                                                    |                           |            |             |               |        |              |  |
|                             | Pa               | ay Method Re    |            |        | Ref                              | f # Pay Amoun         |         | ount Surcha     | Surcharge Apply 5 ^ |                                                                                                    |                           | Auto Apply |             |               |        |              |  |
| 1                           | Ch               | heck            |            | $\sim$ |                                  |                       | 362     | 25.00 0         | 0.00                |                                                                                                    |                           |            |             |               |        |              |  |
| 2                           |                  | ~               |            | $\sim$ |                                  |                       |         |                 |                     | C 🗸                                                                                                    |                           |            |             |               |        |              |  |
| <                           |                  |                 |            |        |                                  |                       |         |                 | >                   |                                                                                                    |                           |            |             |               |        |              |  |
|                             | _                |                 |            |        |                                  |                       |         |                 |                     |                                                                                                    |                           |            |             | _             |        |              |  |
|                             |                  | Date            |            | Invoid | ce#                              | Due                   | Gross   | Unpaid Amt      | Disc Date           | <disc< td=""><td>oun⊳∣</td><td>Payment</td><td>Invoice Ter</td><td>ms</td><td>Cor</td><td></td></disc<> | oun⊳∣                     | Payment    | Invoice Ter | ms            | Cor    |              |  |
| 1                           | ▶⊻               | 08/29           | /2023      | 12008  | 88                               | 09/15/2023            | 3225.00 | 3225.00         | Expired             |                                                                                                    | 0.00                      | 3225.00    | N15         |               |        |              |  |
| 2                           | $\sim$           | 03/06           | /2024      | 12009  | 00                               | 04/15/2024            | 400.00  | 400.00          | Expired             |                                                                                                    | 0.00                      | 400.00     | N15         |               |        |              |  |
| <                           |                  |                 |            |        |                                  |                       |         |                 |                     |                                                                                                    |                           |            |             |               |        | View Invoing |  |
|                             |                  |                 |            |        |                                  |                       |         |                 |                     |                                                                                                    |                           |            |             | view invoices |        |              |  |
|                             | Арр              | y               | Untag      | g All  | All Print Form Totals 0.00 362   |                       |         |                 |                     |                                                                                                    |                           |            | 3625        | 5.00          |        |              |  |
| ⊡ Er<br><u>Show</u>         | nail Th<br>/ Ema | nis<br>il Addre | sses       |        | Print on Save Issue Check Save   |                       |         |                 |                     |                                                                                                    |                           |            |             |               |        | Cancel       |  |